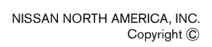

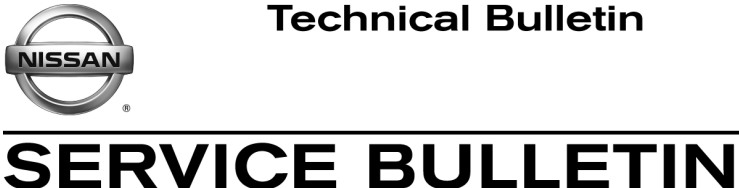

Reference:

EL17-032b

Classification:

NTB17-111b

September 6, 2018

Date:

# 2018 ROGUE; NISSANCONNECT **OVER THE AIR SOFTWARE UPDATE**

This bulletin has been amended. Steps to check for additional software updates have been added. Please discard all previous versions of this bulletin.

APPLIED VEHICLES: 2018 Rogue (T32)

#### SERVICE INFORMATION

When diagnosing a NissanConnect issue, always confirm that the latest available software is installed in the AV unit before starting a diagnosis.

The latest generation NissanConnect now has the ability to update its system's software through a Wi-Fi connection.

The Service Procedure in this bulletin contains the instructions to perform updates via a Wi-Fi connection.

#### **IMPORTANT:**

- To update the software by Wi-Fi the vehicle <u>must be</u> within range and connected to a secure Wi-Fi network.
- A password protected Wi-Fi network with WPA2 security is required to secure the update download.

Nissan Bulletins are intended for use by qualified technicians, not 'do-it-yourselfers'. Qualified technicians are properly trained individuals who have the equipment, tools, safety instruction, and know-how to do a job properly and safely. NOTE: If you believe that a described condition may apply to a particular vehicle, DO NOT assume that it does. See your Nissan dealer to determine if this applies to your vehicle.

#### SERVICE PROCEDURE

**WARNING:** During the update process, the vehicle should be kept in a well-ventilated area to avoid the exposure to Carbon Monoxide. Do not breathe exhaust gases; they contain colorless and odorless carbon monoxide. Carbon Monoxide is dangerous. It can cause unconsciousness or death.

#### **Wi-Fi Connection**

- 1. Start the engine.
- 2. Push the MENU button.

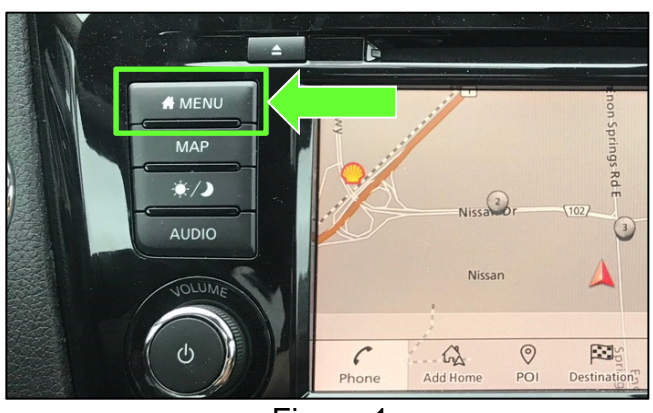

Figure 1

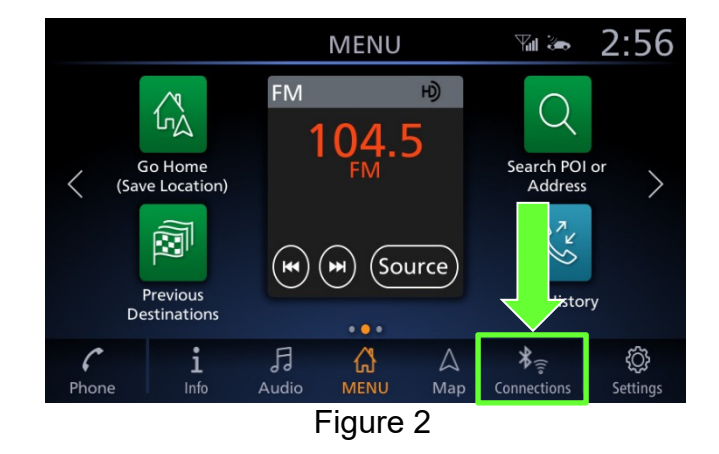

3. Select **Connections**.

- 4. Select the **Wi-Fi** tab to display the available networks within range of the vehicle.
- 5. Select the network to which you wish to connect.

**NOTE:** Figure 3 is only an example and uses "My network" in place of dealer network name.

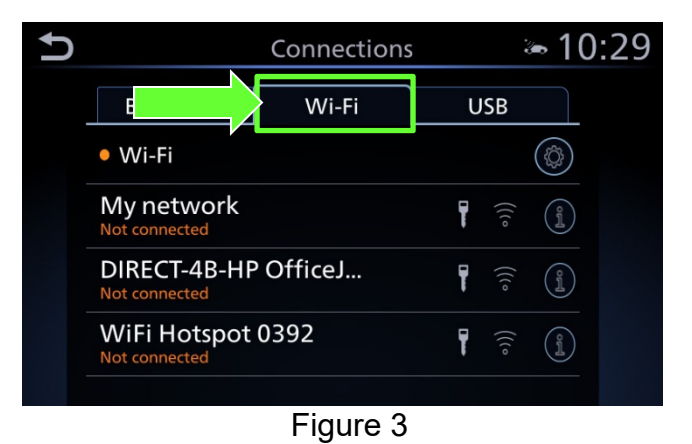

 Enter the network Passphrase (password) for the selected network and then select **OK** to connect to the chosen network.

**NOTE:** Figure 4 is an example only and uses "MyPASSPHRASE" in place of dealer password.

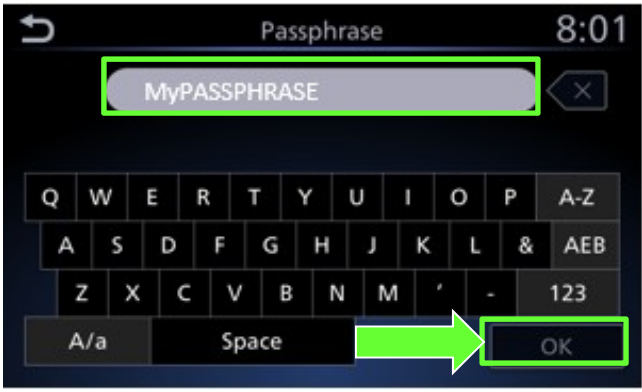

Figure 4

- Once the connection has been established, the connection status will display "Connected" under the selected network (Figure 5).
- Select the "
   information icon to access the connection details.

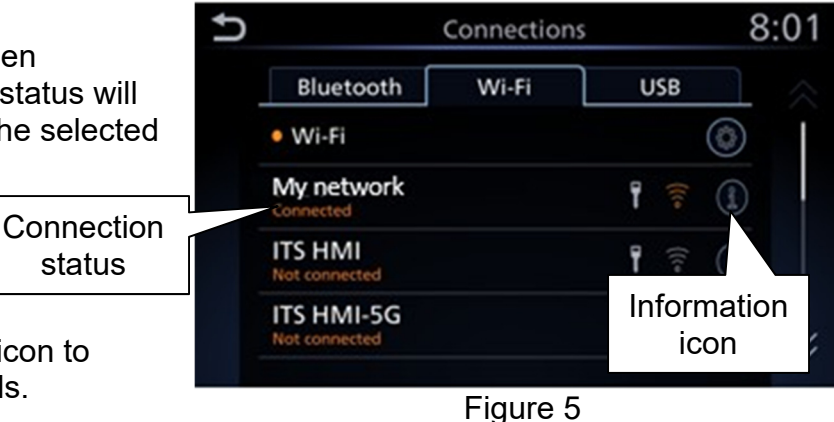

My network 10:36 Delete Auto Connect Status Connected Signal Strength Strong IP Address 192.168.1.1 Security WPA2

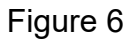

- 9. Confirm signal strength.
  - A strong signal is recommended for the best results.

#### Update System Software by Wi-Fi

10. Push the Menu button.

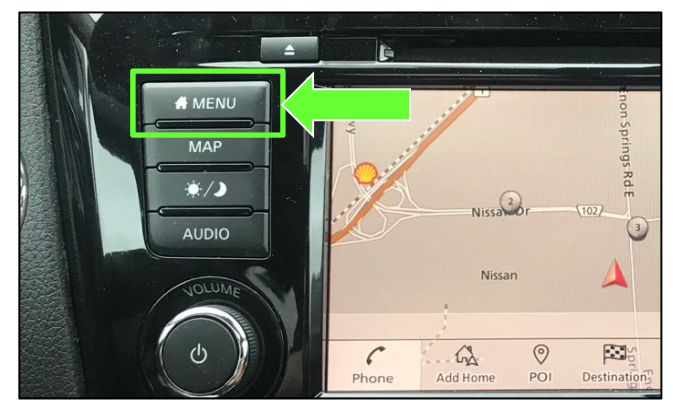

Figure 7

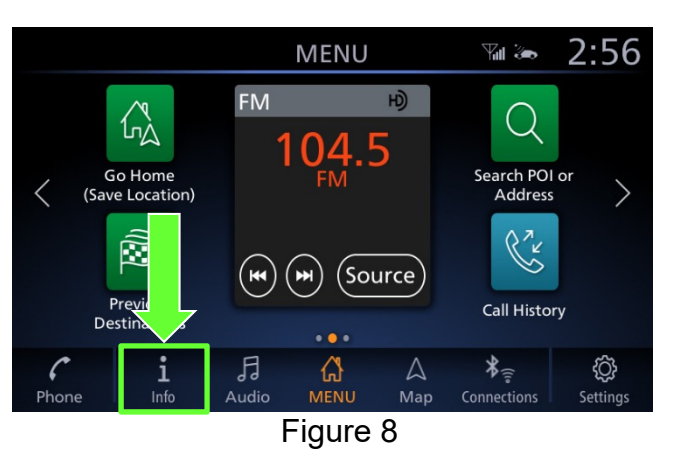

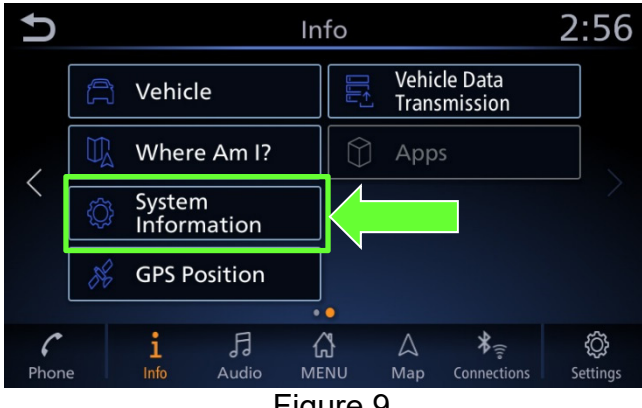

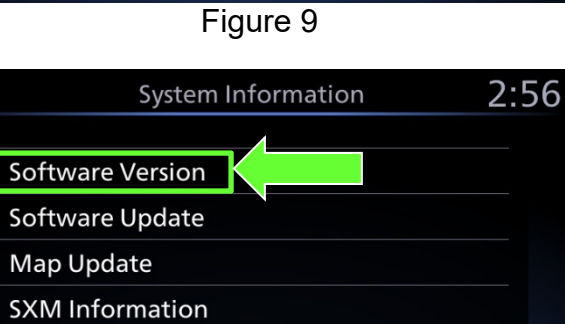

License Information (OSS)

Figure 10

12. Select **System Information** to access the vehicle update menu.

11. Select the Info icon for info menu.

13. Select Software Version.

J

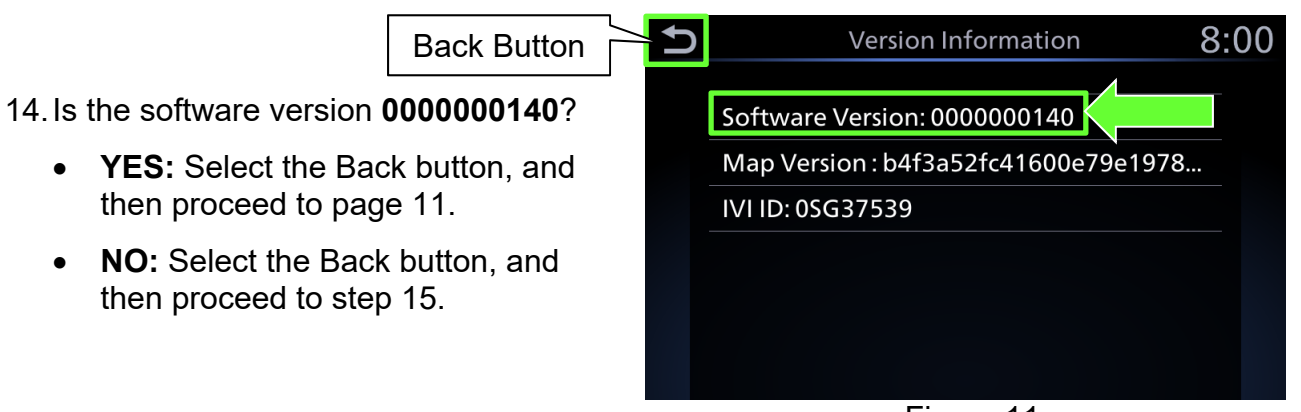

Figure 11

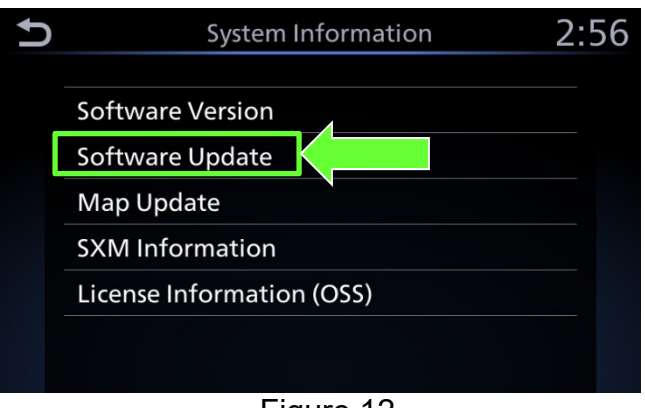

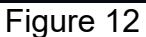

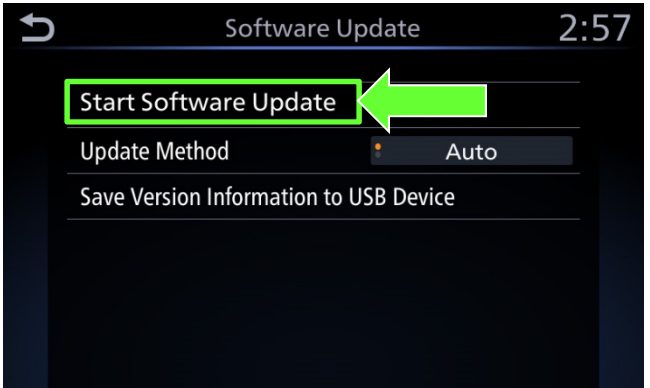

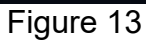

15. Select **Software Update** to access Software Update menu.

16. Select **Start Software Update** to begin software update.

## **IMPORTANT:** More than one update may be available:

- Only one update will be displayed at a time, and must be downloaded before the next update can be displayed and downloaded.
- After a download completes check for the next most recent update.
- Continue to check until the system indicates that the current software is the latest.

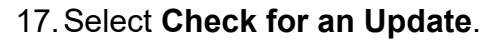

• The vehicle will connect to the server and check for software updates.

**NOTE:** This can take up to one (1) minute to complete.

- 18. If an update is available, proceed to step 21 on page 8.
- 19. If currently installed software is up to date, a corresponding notification will be displayed as shown in Figure 15.
- 20. Select **OK** to back out of the software update, and then delete the Wi-Fi network as follows:

a. Push MENU button.

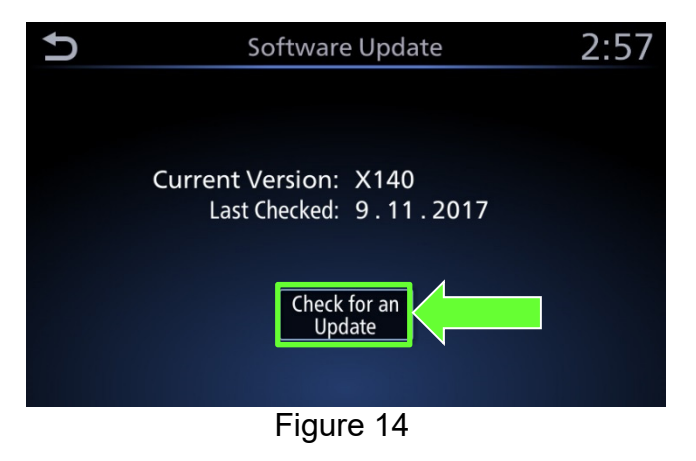

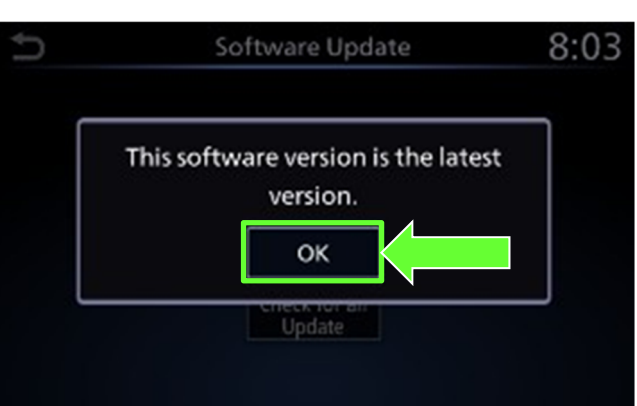

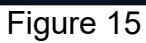

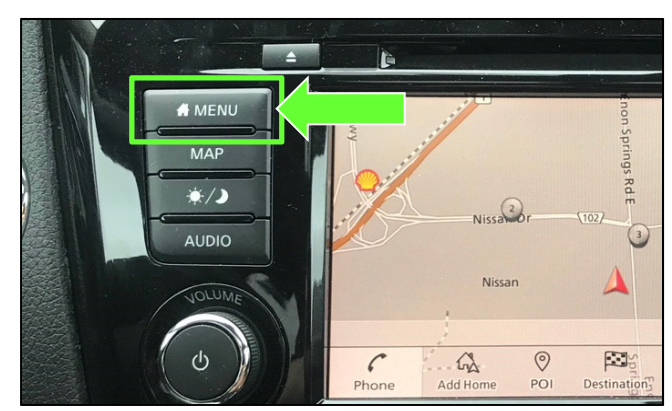

Figure 16

2:56 MENU **Y**il 洒 FM H) ίς Γ Q Go Home Search POI or < (Save Location) Address Ĩ (Source) (м) (₩) Previous Destinations 6 i Ŀ (A) MENU \*= ŝ 2 Info Map Phone Setting

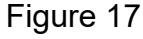

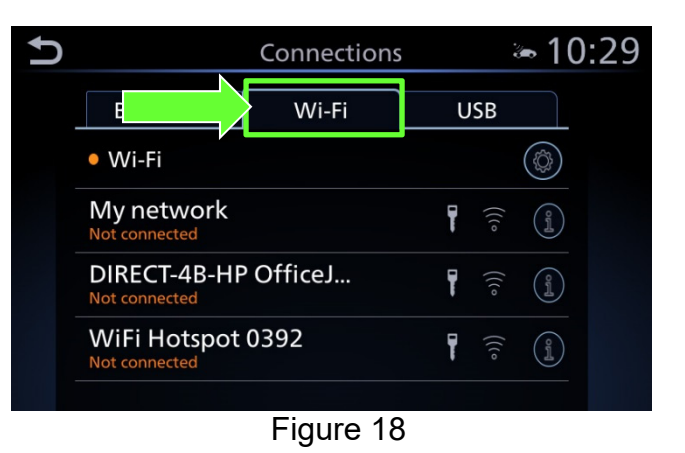

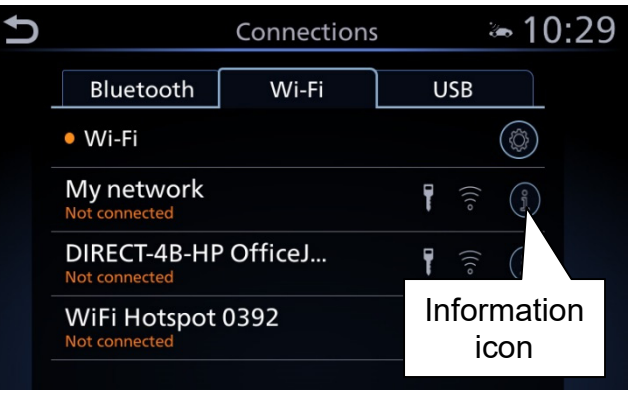

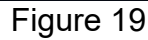

» 10:29 5 My network Delete • Auto Connect Status Connected Signal S ength Strong IP Add 192.168.1.1 Secur WPA2 Delete connection

Figure 20

 b. Select Connections from the HOME screen.

**NOTE:** Connections can also be selected from the Settings Menu.

c. Select the Wi-Fi tab to display the available networks (Connections) within range of the vehicle.

d. Select the "O " information icon for the network you connected to.

- e. Select Delete.
- f. Turn ignition OFF; no further action is needed.

- 21. Select **Download** to begin the download process.
  - The update will begin automatically and the screen in Figure 22 will be displayed once the download is complete.

**NOTE:** If the update download process is interrupted, it will continue once the connection to the server is re-established.

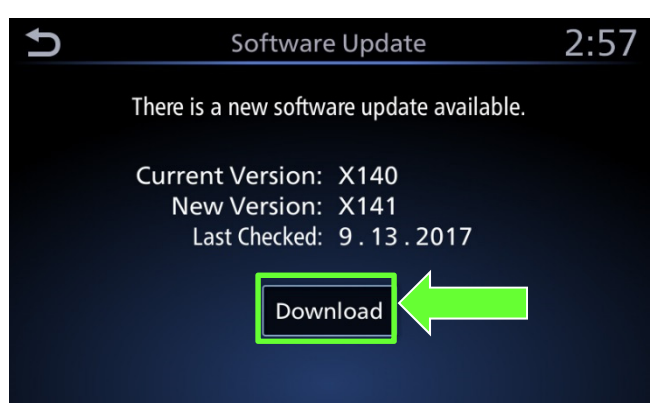

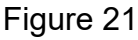

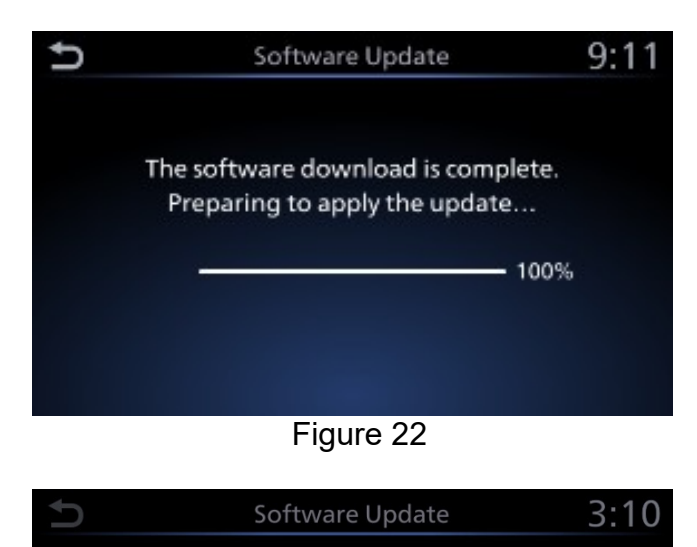

- 22. Upon the completion of the software update, a message will be displayed to turn the vehicle off and back on.
  - a. Select OK.
  - b. Turn the ignition OFF.
  - c. Exit the vehicle (using driver's door), and then close the door.

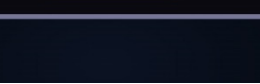

The software update is complete.

Please turn the vehicle off and back

on to confirm the update.

ОК

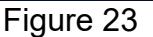

- Confirm that all other doors are also closed.
- d. Wait five (5) minutes.

**NOTE:** The engine does not need to be running for the next steps.

- e. Turn the ignition ON (engine OFF) and wait for the Nissan logo to appear.
  - If the Nissan logo does not appear (this might take up to 30 seconds), start over from Step 22b.
- f. After the Nissan logo appears, wait about one (1) minute.
  - The message "The software update was successfully completed" will be displayed.

- g. Select OK.
  - The Home screen in Figure 25 will be displayed.

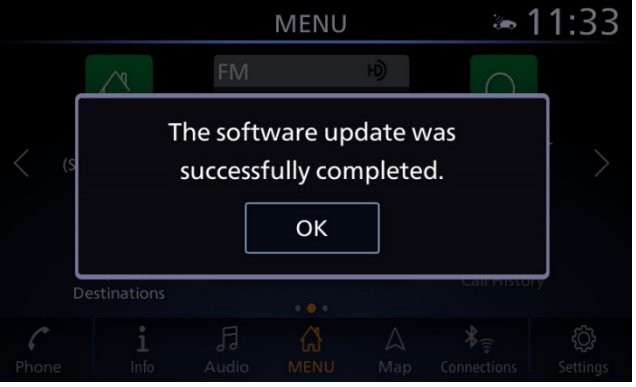

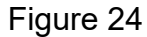

**NOTE:** If you see the pop-up box in Figure 24A, select **Later** and then proceed to step 23.

| BIUELOOLN                             | VVI-FI          | 02В   |  |  |  |
|---------------------------------------|-----------------|-------|--|--|--|
| There is a software update available. |                 |       |  |  |  |
| Would you like to download it now?    |                 |       |  |  |  |
| Yes                                   | No              | Later |  |  |  |
|                                       | <b>E</b> : 0.44 |       |  |  |  |

Figure 24A

23. Check for additional Software updates.

**IMPORTANT:** More than one update may be available.

- Only one update will be displayed at a time, and must be downloaded before the next update can be displayed and downloaded.
- a. Perform steps 10-12 and then 15-18 starting on page 4.
- b. Does the system indicate that the software version is the latest?

YES: Proceed to step 24.

NO: Perform steps 21-23 starting on page 8.

- 24. Delete the Wi-Fi network as follows:
  - a. Push MENU button.

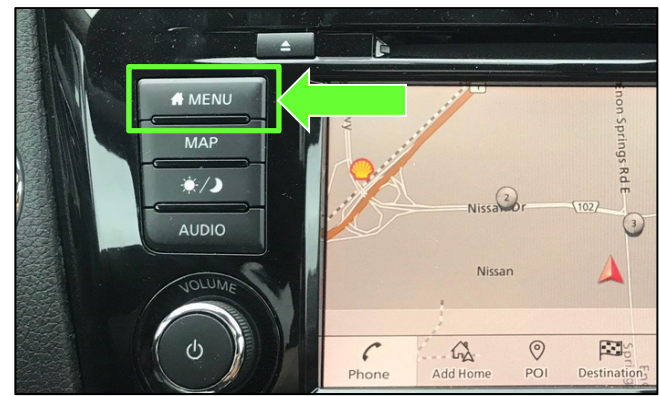

Figure 25

b. Select **Connections** from the HOME screen.

**NOTE:** Connections can also be selected from the Settings Menu.

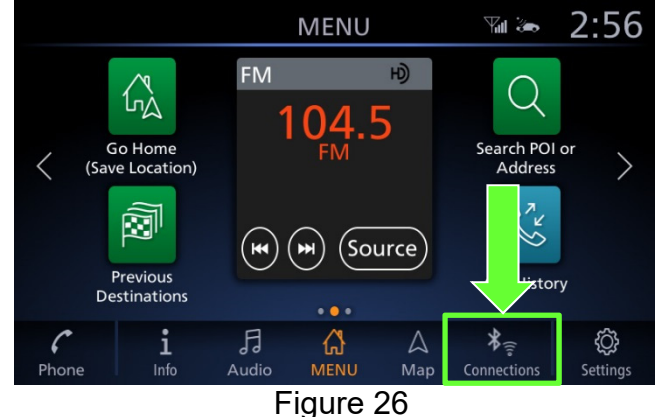

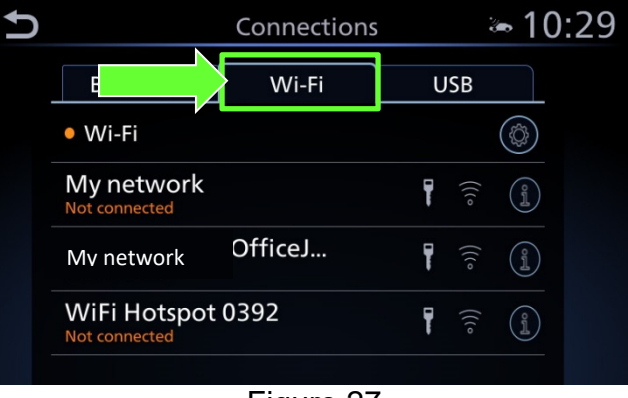

Figure 27

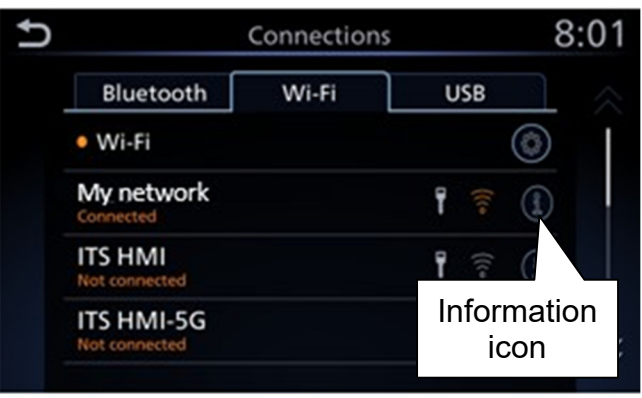

Figure 28

J **a** 10:29 My network Delete Auto Connect • Status Connected Signal S ength Strong IP Add 192.168.1.1 Secur WPA2 Delete connection Figure 29

c. Select the **Wi-Fi** tab to display the available networks (Connections) within range of the vehicle.

d. Select the "information icon on the network drive that was connected to.

- e. Select Delete.
- 25. Turn the ignition OFF.

#### Software update complete.

1. Select Software Update.

2. Select Start Software Update.

3. Select Check for an Update.

**NOTE:** Nothing should change on the screen except for the "Last Checked" date.

- 4. Wait for <u>at least three (3) minutes</u> on Software Update screen, after Check for an Update is selected.
- 5. After 3 minutes turn the ignition OFF.
- 6. Exit the vehicle (using driver's door), and then close the door.
- 7. Confirm that the display screen has turned OFF.
  - Do not open the driver's door until instructed to.
- 8. Wait another five (5) minutes for the system to shut down.

**IMPORTANT:** Do not turn the ignition ON, open the doors or lock/unlock the vehicle during this time.

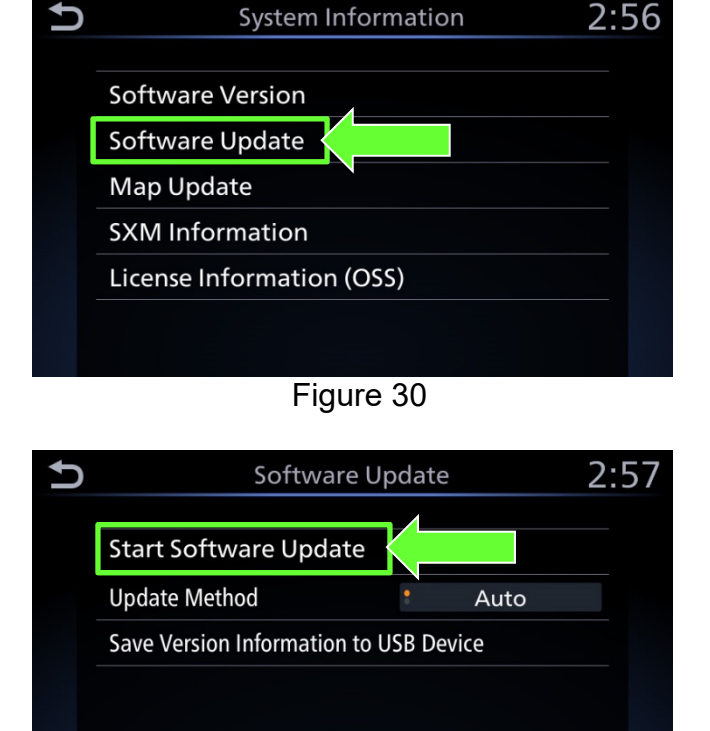

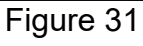

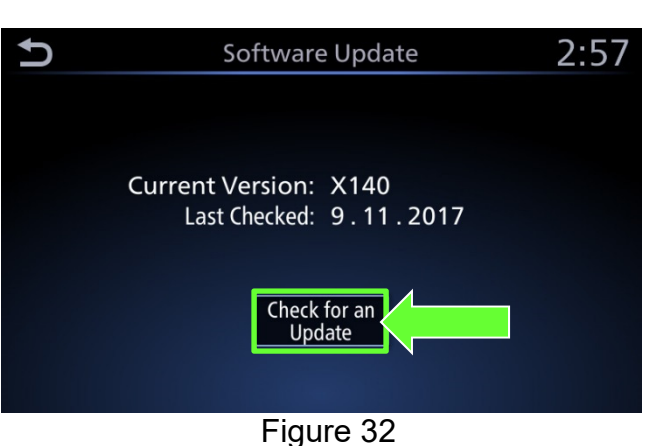

- 9. Start the engine.
  - Confirm that the Nissan logo appears.
  - If the Nissan logo does not appear, start over from step 5 on page 11.
- 10. Wait one (1) minute.

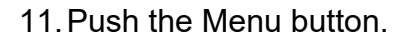

NISSAN

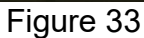

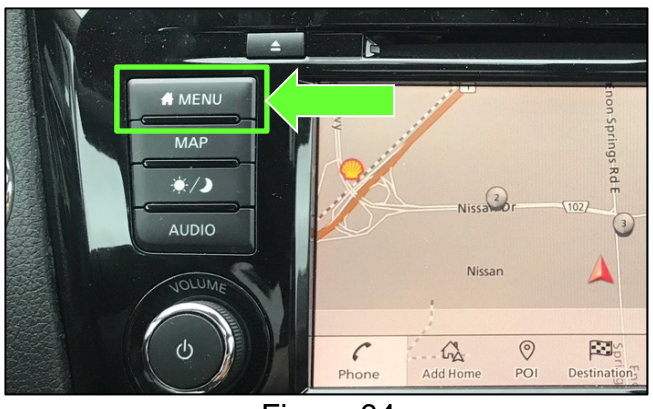

Figure 34

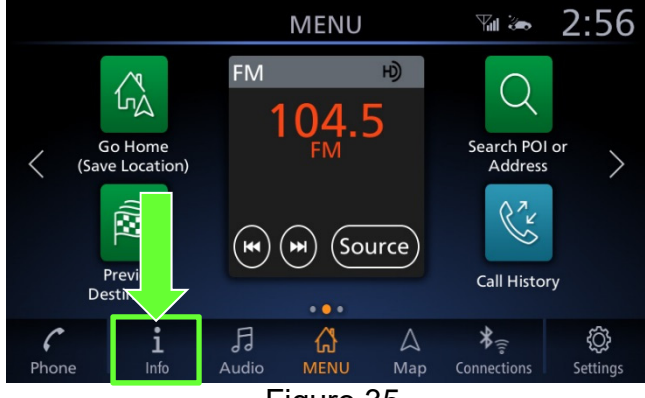

Figure 35

2:56 5 Info Vehicle Data Transmission Vehicle Where Am I?  $\langle$ System Information **GPS** Position G MENU \*= i 6 h ŝ Phone Setting

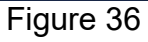

13. Select **System Information** to access the vehicle update menu.

12. Select the Info icon for info menu.

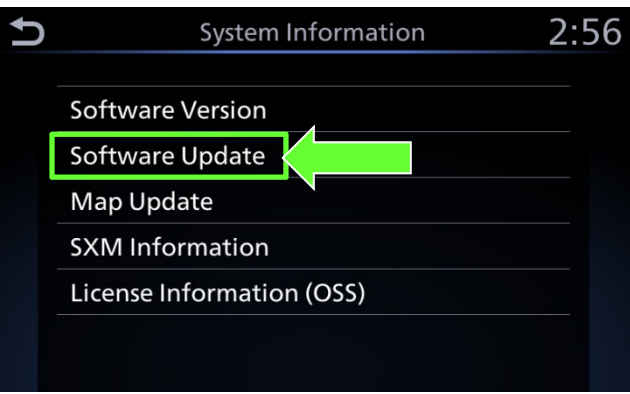

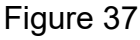

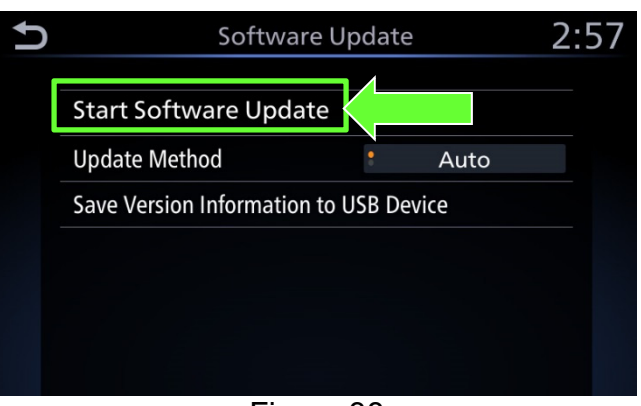

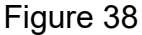

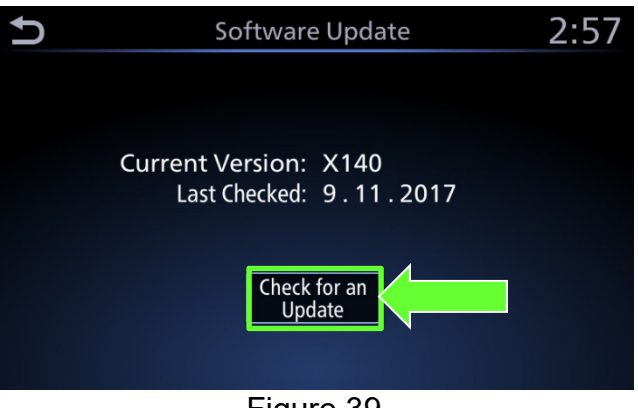

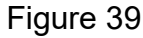

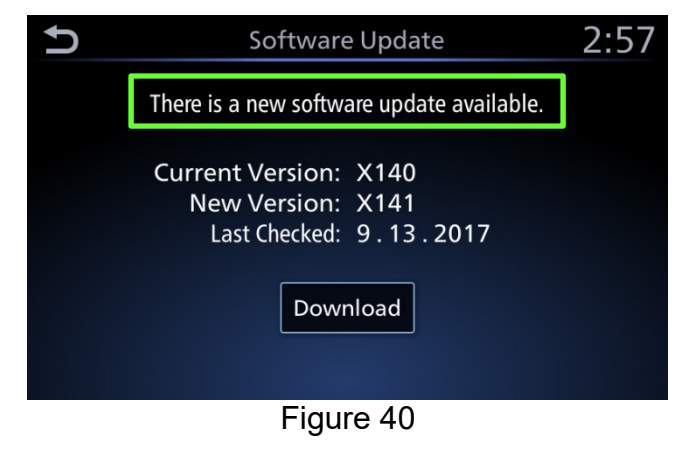

15. Select Start Software Update.

14. Select Software Update.

16. Select Check for an Update.

17. Wait for at least ten (10) seconds.

18. After approximately ten (10) seconds the message "There is a new software update available" will be displayed.

### NOTE:

- The time it takes to display this message depends on the internet speed and Wi-Fi signal strength.
- This could take longer if internet connection is slow or Wi-Fi signal is weak.

19. Select **Download** to begin the download process.

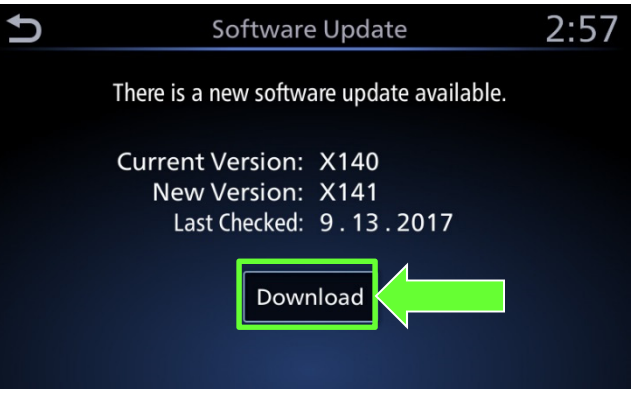

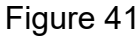

• The update will begin automatically and the screen in Figure 42 will be displayed once the download is complete.

**NOTE:** Do not turn the engine OFF during this step.

Software Update 9:11
The software download is complete. Preparing to apply the update...
100%

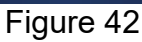

- 20. Upon the completion of the software update, a message will be displayed to turn the vehicle off and back on.
  - a. Select **OK**.
  - b. Turn the ignition OFF.
  - c. Exit the vehicle (using driver's door), and then close the door.
    - Confirm that all other doors are also closed.
  - d. Wait five (5) minutes.

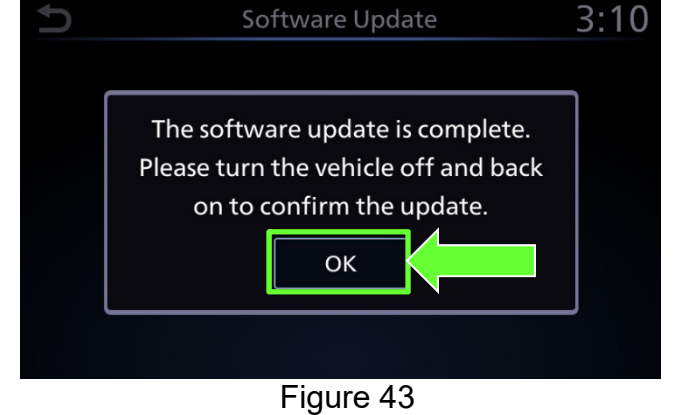

**NOTE:** The engine does not need to be running for step 21.

21. Return to page 8 and perform steps 22e through step 24 on page 9.

## **CLAIMS INFORMATION**

| DESCRIPTION                                 | OP CODE | SYM | DIA | FRT |
|---------------------------------------------|---------|-----|-----|-----|
| Perform Script Download and Software Update | RX6KAA  |     |     | 0.5 |
| Perform Only Software Update                | RX6MAA  | ZE  | 32  | 0.3 |
| No Update Available                         | RX6LAA  |     |     | 0.2 |

.....